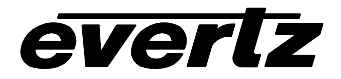

# 7700 MultiFrame Manual

7700PTX-10XL Network-Controlled Protocol Translator

## TABLE OF CONTENTS

| 1.                                            | OVERVIEW1              |                                                                                                    |                         |  |
|-----------------------------------------------|------------------------|----------------------------------------------------------------------------------------------------|-------------------------|--|
| 2.                                            | 2. BASIC CONFIGURATION |                                                                                                    |                         |  |
|                                               | 2.1.                   | CONFIGURATION STEPS                                                                                           | 1                       |  |
|                                               | 2.2.                   | CARD EDGE CONTROLS                                                                                            | <b>2</b><br>2<br>2<br>2 |  |
|                                               | 2.3.                   | DEBUG/MONITOR SERIAL PORT SETTINGS                                                                            | 3                       |  |
|                                               | 2.4.                   | MAIN MENU                                                                                                    | 3                       |  |
|                                               | 2.5.                   | NETWORK CONFIGURATION                                                                                         | 3                       |  |
|                                               | 2.6.                   | SERIAL PORT SETUP                                                                                             | 3                       |  |
| 3.                                            | BACK                   | PLATE                                                                                                    | 4                       |  |
|                                               | 3.1.                   | SERIAL PORT WIRING                                                                                            | <b>4</b><br>5<br>6      |  |
| 4.                                            | EXTE                   | NDED CONFIGURATION                                                                                            | 6                       |  |
|                                               | 4.1.                   | SNMP SETUP                                                                                                    | 6                       |  |
|                                               | 4.2.                   | <b>10XL PROTOCOL SETTINGS SETUP</b> 4.2.1. Serial Address         4.2.2. Power On Reset Router Initialization | <b>6</b><br>6<br>7      |  |
|                                               | 4.3.                   | UNDER MONITOR DISPLAY SETUP                                                                                   | 7                       |  |
| 5.                                            | DEBU                   | G TIPS                                                                                                    | 8                       |  |
|                                               | 5.1.                   | ROUTER POLLING                                                                                                | 8                       |  |
|                                               | 5.2.                   | STATISTICS<br>5.2.1. Serial Port Activity                                                                     | <b>8</b><br>8           |  |
|                                               | 5.3.                   | OPERATIONAL STATE1                                                                                            | 0                       |  |
| 6. CONFIGURING NETWORK AND SERIAL CONNECTIONS |                        | IGURING NETWORK AND SERIAL CONNECTIONS1                                                                       | 0                       |  |
|                                               | 6.1.                   | MAKING THE SERIAL CONNECTION1                                                                                 | 0                       |  |
|                                               | 6.2.                   | CONFIGURING THE SERIAL CONNECTION1                                                                            | 1                       |  |
|                                               | 6.3.                   | FINDING THE COMPUTER IP ADDRESS1                                                                              | 4                       |  |
|                                               | 6.4.                   | SETTING THE COMPUTER IP ADDRESS 1                                                                             | 7                       |  |

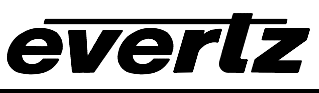

|    | 6.5. TESTING AN ETHERNET CONNECTION | 17 |
|----|-------------------------------------|----|
| 7. | PERFORMING A FIRMWARE UPGRADE       | 18 |

| 7.1. | FTP 18 |    |
|------|--------|----|
| 7.2. | Serial | 19 |

## Figures:

| Figure 1-1: Typical 7700PTX-10XL Setup | 1 |
|----------------------------------------|---|
| Figure 2-1: PTX Upper Card Edge        | 2 |
| Figure 3-1: 7707PTX Back Plate         | 4 |
| Figure 3-2: Back Plate Connections     |   |
| Figure 4-1. UMD Example                | 7 |
|                                        |   |

## Tables:

| Table 2-1: Debug/Monitor Serial Port Settings | 3  |
|-----------------------------------------------|----|
| Table 2-2: 7700PTX-10XL Main Menu             | 3  |
| Table 2-3: Serial Port Parameters             | 4  |
| Table 3-1: RS-232 Wiring                      | 5  |
| Table 3-2: RS-422 Wiring                      | 6  |
| Table 4-1: Serial Address Example             | 6  |
| Table 5-1: Incoming Serial Port Statistics    | 9  |
| Table 5-2: Outgoing Serial Port Statistics    | 10 |

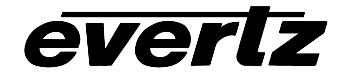

# 7700 MultiFrame Manual

7700PTX-10XL Network-Controlled Protocol Translator

#### **REVISION HISTORY**

#### REVISION

#### DESCRIPTION

<u>DATE</u>

Sept 05

1.0 Preliminary

Information contained in this manual is believed to be accurate and reliable. However, Evertz assumes no responsibility for the use thereof nor for the rights of third parties, which may be effected in any way by the use thereof. Any representations in this document concerning performance of Evertz products are for informational use only and are not warranties of future performance, either express or implied. The only warranty offered by Evertz in relation to this product is the Evertz standard limited warranty, stated in the sales contract or order confirmation form.

Although every attempt has been made to accurately describe the features, installation and operation of this product in this manual, no warranty is granted nor liability assumed in relation to any errors or omissions unless specifically undertaken in the Evertz sales contract or order confirmation. Information contained in this manual is periodically updated and changes will be incorporated into subsequent editions. If you encounter an error, please notify Evertz Customer Service department. Evertz reserves the right, without notice or liability, to make changes in equipment design or specifications.

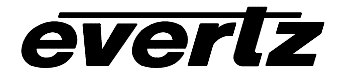

# 7700 MultiFrame Manual

7700PTX-10XL Network-Controlled Protocol Translator

This page left intentionally blank

# 1. OVERVIEW

The 7700PTX-10XL is a network-controlled protocol translator that translates SNMP (Simple Network Management Protocol) or TCP (Transmission Control Protocol) application commands into 10XL protocol packets, which are then transmitted to one of up to four 10XL protocol-based routers. The routers are connected serially to the 7700PTX-10XL.

Figure 1-1 shows how the 7700PTX-10XL is typically set up.

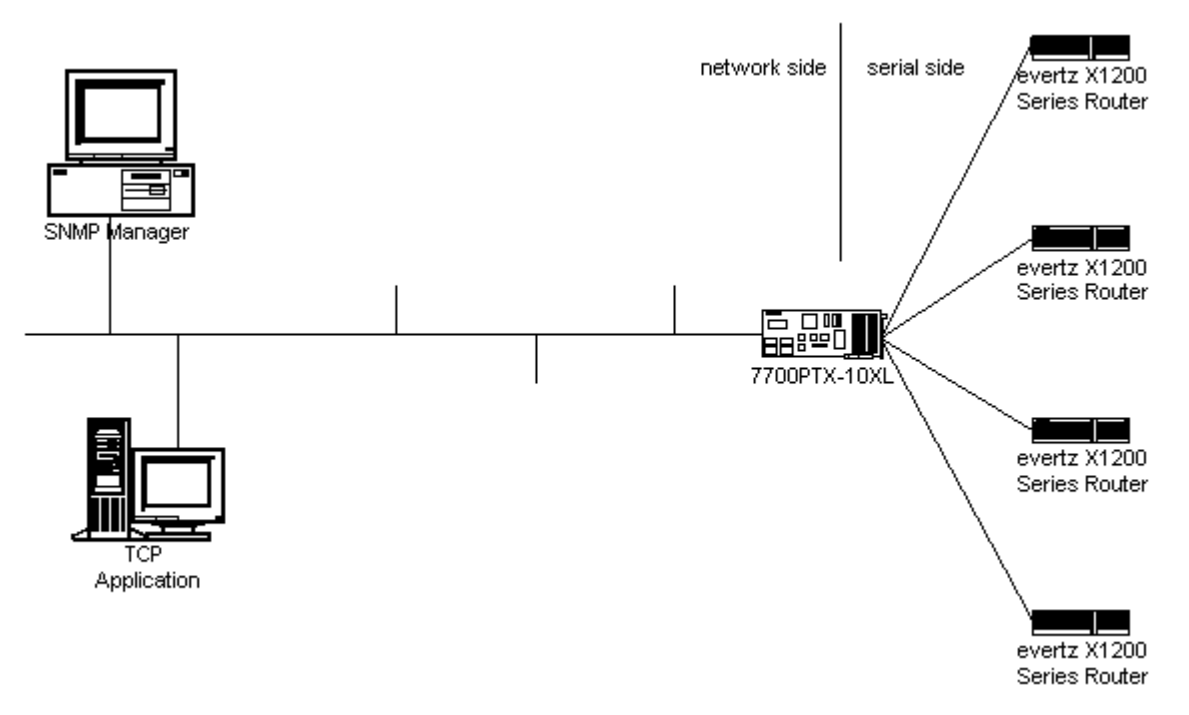

Figure 1-1: Typical 7700PTX-10XL Setup

# 2. BASIC CONFIGURATION

# 2.1. CONFIGURATION STEPS

The steps required to configure the 7700PTX-10XL are as follows:

- 1) Connect a PC running a console application to the 7700PTX-10XL's debug/monitor port via the adapter cable
- 2) Configure the 7700PTX-10XL's network parameters
- 3) Configure the parameters of each serial port to match those of the connected 10XL router(s)
- 4) Physically wire the serial port(s) of the 7700PTX-10XL the 10XL router(s)
- 5) Reboot the 7700PTX-10XL

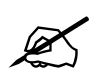

For detailed instructions on configuring serial and network connections see Chapter 6

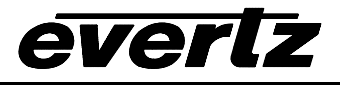

## 2.2. CARD EDGE CONTROLS

#### 2.2.1. Determining Current Settings

To read the current IP (Internet Protocol) address settings during normal operation, press the front toggle switch DOWN. The IP address can be read on the four-character alphanumeric display.

#### 2.2.2. Clearing Previous Settings

To clear ALL current settings, apply power to the card while holding the toggle switch UP. The Red LED (the left of the two LEDs) will light. When the Red LED is off and the Green LED (the right of the two LEDs) lights, the settings have been cleared, and you can enter your new settings.

#### 2.2.3. Card Edge LEDs

LED 15 (when facing the card edge, on the left side; sixth from the top) is lit when Ethernet activity is detected.

All other card edge LEDs are for factory use only.

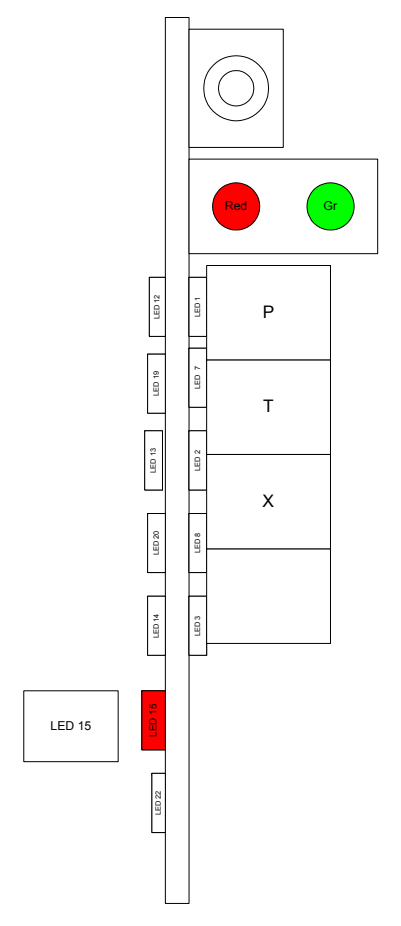

Figure 2-1: PTX Upper Card Edge

## 2.3. DEBUG/MONITOR SERIAL PORT SETTINGS

The 7700PTX-10XL is configured via the debug/monitor serial port the header of which is labeled J1. A special adapter cable allows the 7700PTX-10XL to connect to a PC. When using a PC terminal application such as Windows *HyperTerminal* in ANSI emulation mode, use the serial port settings given in Table 2-1.

| Setting             | Value   |
|---------------------|---------|
| Baud rate           | 115,200 |
| Number of data bits | 8       |
| Parity              | None    |
| Number of stop bits | 2       |

## Table 2-1: Debug/Monitor Serial Port Settings

## 2.4. MAIN MENU

Table 2-2 below lists the entries available in the 7700PTX-10XL main menu.

| Entry | ltem                            | Notes                                                                                                 |
|-------|---------------------------------|----------------------------------------------------------------------------------------------------|
| 1     | Network Configuration           | IP address, subnet mask, gateway, etc.                                                                |
| 2     | Serial Port Setup               | Baud rate, number of data bits, etc. of serial ports which connect to 10XL router(s)                  |
| 3     | SNMP Setup                      | IP address of SNMP manager(s) to receive traps                                                        |
| 4     | 10XL Protocol Settings<br>Setup | Settings specific to the 10XL protocol                                                                |
| 5     | Under Monitor Display<br>Setup  | IP address and TCP port of PPV to receive the label of the source associated with a particular output |
| 6     | Engineering/Debug               | Used for troubleshooting                                                                              |

Table 2-2: 7700PTX-10XL Main Menu

# 2.5. NETWORK CONFIGURATION

To configure the network settings of the 7700PTX-10XL select *Network Configuration* from the *Main Menu*. If DHCP (Dynamic Host Configuration Protocol) is desired, then set TRUE in the *Use DHCP* field. Otherwise, the IP address, subnet mask, and gateway (if any) must be input and the *Use DHCP* field set to FALSE. Once the network settings are configured be sure to select *Save and Exit* before exiting *Network Configuration*, otherwise select *Exit*.

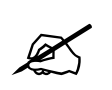

The 7700PTX-10XL must be rebooted for any network setting changes to take effect.

## 2.6. SERIAL PORT SETUP

Table 2-3 lists the parameters associated with configuring the serial ports of the 7700PTX-10XL. A serial port connects to and controls a 10XL router.

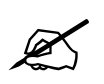

The serial port settings must match those of the router(s) to which it is connected.

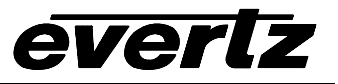

| Parameter | Notes                                    |
|-----------|------------------------------------------|
| Baud Rate | 115200                                   |
| Data Bits | 8                                        |
| Parity    | Ν                                        |
| Stop Bits | 2                                        |
| Standard  | For serial port 4, only RS-232 is valid. |

**Table 2-3: Serial Port Parameters** 

# 3. BACK PLATE

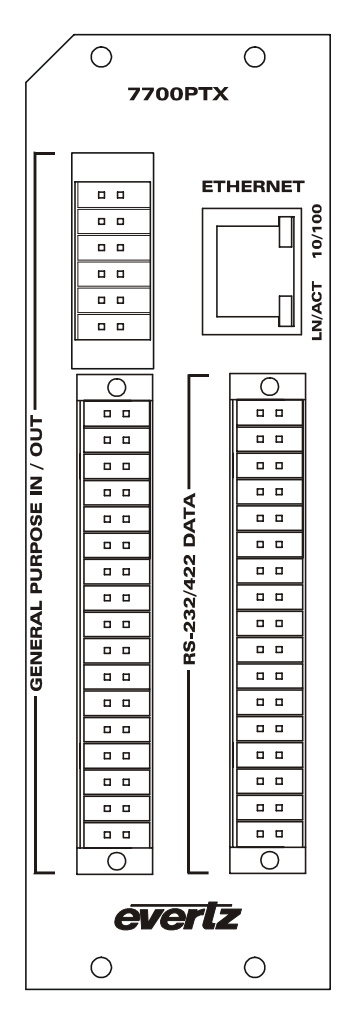

Figure 3-1: 7707PTX Back Plate

## 3.1. SERIAL PORT WIRING

The back plate connections of the 7700PTX-10XL are shown in Figure 3-2.

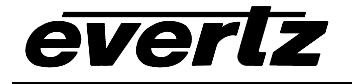

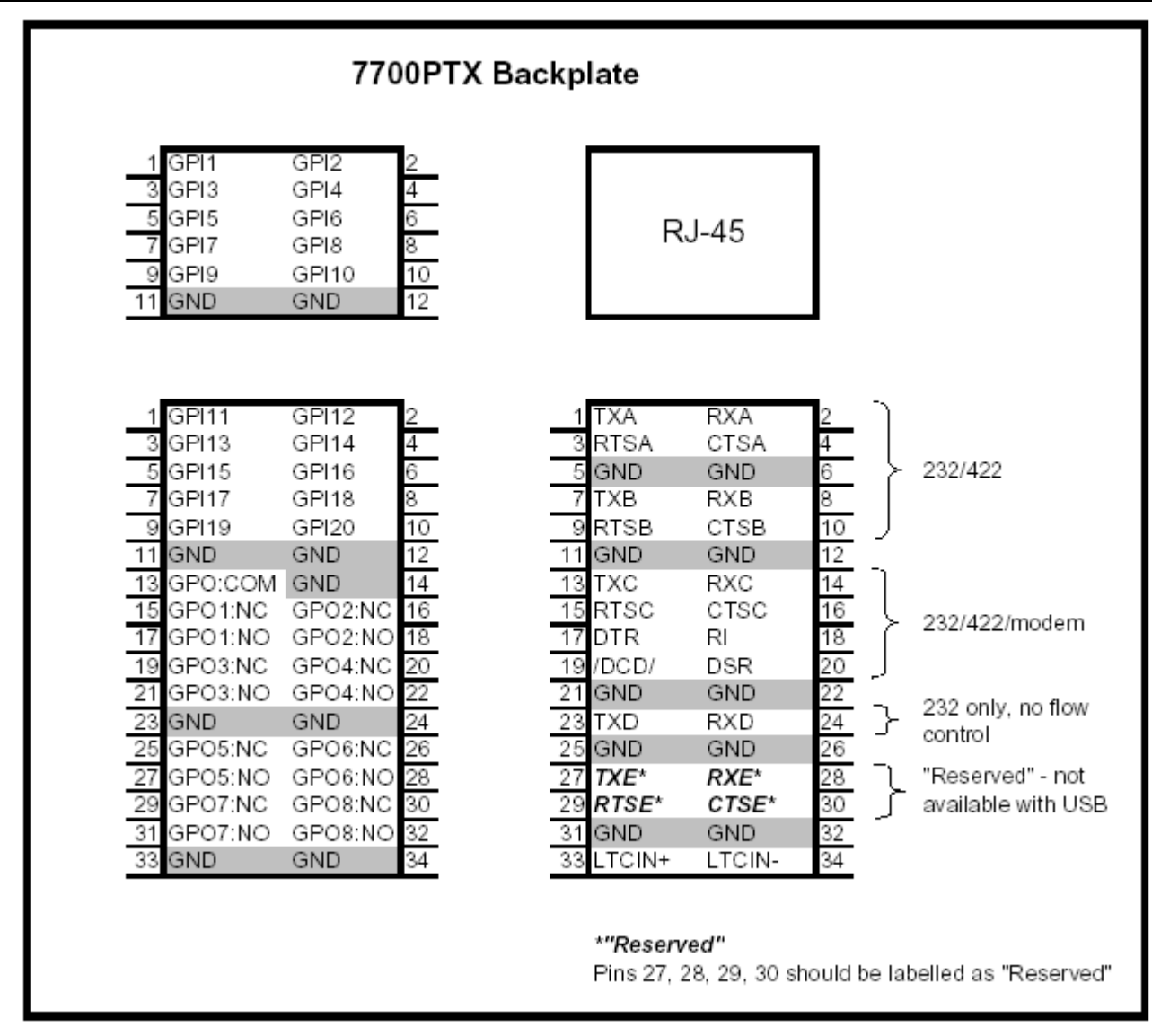

Figure 3-2: Back Plate Connections

In the figure, the serial ports located under the RJ-45 block are labeled A – D. These correspond to serial ports 1 - 4. Serial port E is currently not in use.

## 3.1.1. RS-232 Wiring

| 7700PTX-10XL Pin | <b>Router Pin</b> |
|------------------|-------------------|
| Тх               | Rx                |
| Rx               | Tx                |
| Gnd              | Gnd               |

| Table | 3-1: | RS-232 | Wiring |
|-------|------|--------|--------|
|-------|------|--------|--------|

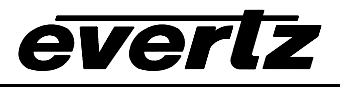

### 3.1.2. RS-422 Wiring

| 7700PTX-10XL Pin | Router Pin |  |
|------------------|------------|--|
| Tx (tx-)         | Rx-        |  |
| Rts (tx+)        | Rx+        |  |
| Gnd              | Rx common  |  |
| Rx (rx-)         | Tx-        |  |
| Cts (rx+)        | Tx+        |  |
| Gnd              | Tx common  |  |

Table 3-2: RS-422 Wiring

# 4. EXTENDED CONFIGURATION

Section 3 covers the steps required to configure the 7700PTX-10XL for most installations. However, further configuration is available for extended features.

### 4.1. SNMP SETUP

The 7700PTX-10XL monitors its ability to communicate with a 10XL router. It can communicate its communication status with an SNMP manager via traps. If that's what you want, then use the SNMP *Setup* entry of the *Main Menu* to add or remove IP addresses of any SNMP managers.

Once a SNMP manager is added or removed, the setting takes effect immediately; no reboot is required. By default, no SNMP manager IP addresses are configured.

### 4.2. 10XL PROTOCOL SETTINGS SETUP

#### 4.2.1. Serial Address

The 10XL protocol allows multiple devices to be addressed on a multi-drop serial connection. To differentiate between multiple routers, each router has its own unique serial address. For instance, suppose we have two routers (Router 1 and Router 2) each with two outputs. Suppose further that the serial address of Router 1 is 1 and that the serial address of Router 2 is 3. A 10XL packet addressed to address 1 would mean Router 1/Output 1. A 10XL packet addressed to address 4 would mean Router 2/Output 2. Basically, the serial address refers to the address of Output 1 for the router. Table 4-1 summarizes this association.

| Router (2 Outputs) | Serial Address | Router Output | 10XL Packet Address |
|--------------------|----------------|---------------|---------------------|
| 1                  | 1              | 1             | 1                   |
|                    |                | 2             | 2                   |
| 2                  | 3              | 1             | 3                   |
|                    |                | 2             | 4                   |

#### Table 4-1: Serial Address Example

The 7700PTX-10XL does not support a multi-drop environment. However, since the 7700PTX-10XL (master) is connected to a router (slave) in a master/slave configuration, the serial address of the 7700PTX-10XL must match that of the router. The 7700PTX-10XL serial address default is 1.

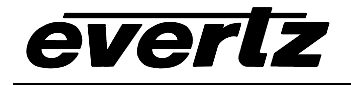

### 4.2.2. Power On Reset Router Initialization

During its power on sequence, the 7700PTX-10XL can initialize any connected routers. This is useful for routers that lose settings when powered off. To enable this feature, set the POWER ON RESET ROUTER INITIALIZATION parameter to YES, otherwise set it as NO (the default).

## 4.3. UNDER MONITOR DISPLAY SETUP

The 7700PTX-10XL has the ability to transmit router source label information to the UMDs of up to 12 PPVs.

Dsp Monitors Router Output 1 읍<sub>┣</sub>┅∎ 7700PTX-10XL IP: 192.168.18.30 UMD TCP: 9800 UMD Protocol ID: 1 1: Input 1 -2: Input 2 - 1: Output 1 3: Input 3 -10XL Router

As an example, suppose we have the setup of Figure 4-1

Figure 4-1: UMD Example

Where:

- A 10XL router has 3 inputs connected (labeled *Input 1*, *Input 2*, and *Input 3*) and 1 output (labeled *Output 1*)
- A 7700PTX-10XL monitors the router cross points
- An MVP contains a PPV with IP address 192.168.18.30
- The PPV is set to receive UMD data via the *Image Video* protocol over TCP (TCP port is configured to be 9800)
- The PPV drives a single display monitoring router Output 1; the display contains a UMD with protocol ID (PID) is set to 1
- A PC running VistaLINK Pro configures the 7700PTX-10XL so that the UMD PID associated with router Output 1 matches the PID of the UMD (ie. 1)

The Under Monitor Display Setup menu allows the configuration of the IP address and TCP port of the PPV to receive router source label information. In keeping with the above example, the 7700PTX-10XL would be configured to have a peer 1 IP address of 192.168.18.30 and a TCP port of 9800. When router input 1 is on output 1, the UMD of the display should display INPUT 1. If the cross point is switched to input 3, the UMD should display INPUT 3.

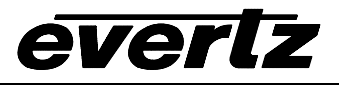

# 5. DEBUG TIPS

## 5.1. ROUTER POLLING

By default, the 7700PTX-10XL polls each router at 30-second intervals. A poll consists of a 10XL read or query request packet addressed to each router output.

The polling mechanism detects changes in router status (ie. active/inactive) as well as changes to the router cross-points. A change in router status results in an SNMP trap being sent to any configured trap hosts.

Poll duration can be changed via the *Set router poll status* entry of the *Engineering/Debug* menu. The time between polls can be set on a per-serial port basis. If 0 is selected as the time between polls, polling is disabled.

Regardless of the router poll setting, upon power-on the 7700PTX-10XL transmits a single poll request to each serial port to determine initial router activity status. Once set, the router poll status setting is saved to flash; no reboot required.

### 5.2. STATISTICS

The 7700PTX-10XL tracks a wide variety of statistical information. These statistics are viewed via the *Show task statistics* entry of the *Engineering/Debug* menu. Some of these statistics are discussed briefly below.

#### 5.2.1. Serial Port Activity

#### 5.2.1.1.Incoming

An example of incoming serial port activity is represented by the following:

incoming serial port statistics...

in in in valid timeout prot port subp cmds cmds no id id id cmds out too lng malfrmd discrds no outQ mbufs in chars 6XL 1S1 0 0x0000003 0x0000001 0x00000 0x00000 0x00000 0x00000 0x00000 6XL 2S2 0 0x0000003 0x0000001 0x00000 0x00000 0x00000 0x00000 0x00000

 6XL
 3S3
 0
 0x0000003
 0x0000001
 0x0000
 0x0000
 0x0000
 0x0000
 0x0000
 0x0000
 0x0000
 0x0000
 0x0000
 0x0000
 0x0000
 0x0000
 0x0000
 0x0000
 0x0000
 0x0000
 0x0000
 0x0000
 0x0000
 0x0000
 0x0000
 0x0000
 0x0000
 0x0000
 0x0000
 0x0000
 0x0000
 0x0000
 0x0000
 0x0000
 0x0000
 0x0000
 0x0000
 0x0000
 0x0000
 0x0000
 0x0000
 0x0000
 0x0000
 0x0000
 0x0000
 0x0000
 0x0000
 0x0000
 0x0000
 0x0000
 0x0000
 0x0000
 0x0000
 0x0000
 0x0000
 0x0000
 0x0000
 0x0000
 0x0000
 0x0000
 0x0000
 0x0000
 0x0000
 0x0000
 0x0000
 0x0000
 0x0000
 0x0000
 0x0000
 0x0000
 0x0000
 0x0000
 0x0000
 0x0000
 0x0000
 0x0000
 0x0000
 0x0000
 0x0000
 0x0000
 0x0000
 0x0000
 0x0000
 0x0000

These statistics are described in Table 5-1.

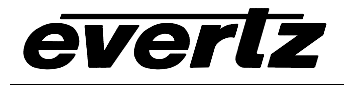

| Parameter                                                                                | Notes                                                                                          |  |  |
|------------------------------------------------------------------------------------------|------------------------------------------------------------------------------------------------|--|--|
| In prot id                                                                               | The router protocol expected on this serial port displayed in both a numeric (6) and textual   |  |  |
|                                                                                          | (XL) format.                                                                                   |  |  |
| In port id                                                                               | The port identifier in both numeric $(1 - 4)$ and textual $(S1 - S4)$ format.                  |  |  |
| In subp id                                                                               | The sub-port identifier. Serial ports do not require a sub-port ID so this value should be 0.  |  |  |
| In chars                                                                                 | The number of alpha-numeric characters received from the router. If a router is                |  |  |
|                                                                                          | connected and this value is 0 it may mean:                                                     |  |  |
|                                                                                          | <ul> <li>The serial port configuration is incorrect</li> </ul>                                 |  |  |
|                                                                                          | The serial port wiring is incorrect                                                            |  |  |
| Valid cmds                                                                               | The number of full 10XL responses received by the 7700PTX-10XL. A 10XL response is             |  |  |
| out                                                                                      | 3 bytes in size, so typically, this field is one-third the value of in chars.                  |  |  |
| Cmds too                                                                                 | The number of 10XL responses received that were too long. Typically, this field should be      |  |  |
| long                                                                                     | 0. If not, it may point to bad wiring or incorrect serial port settings.                       |  |  |
| Cmds                                                                                     | The number of bad 10XL responses received by the 7700PTX-10XL. Typically, this field           |  |  |
| malfmd                                                                                   | should be 0 during normal router operation. If not, it may point to bad wiring or incorrect    |  |  |
|                                                                                          | serial port settings. Note: the Evertz X1200 series of routers send status messages over       |  |  |
|                                                                                          | their serial port as part of their power on procedure. Do not be surprised to see this field's |  |  |
|                                                                                          | value increment when you power on one of these routers.                                        |  |  |
| Timeout                                                                                  | The number of 10XL responses discarded due to inactivity. This value gets incremented if       |  |  |
| discards                                                                                 | part of a 10XL response is received. This value should normally be 0.                          |  |  |
| No outQ                                                                                  | This value should be 0.                                                                        |  |  |
| No mbufs The number of 10XL responses discarded due to lack of internal storage on the 7 |                                                                                                |  |  |
|                                                                                          | 10XL. The value should normally be 0.                                                          |  |  |

Table 5-1: Incoming Serial Port Statistics

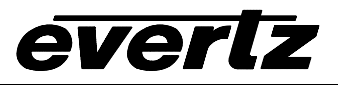

### 5.2.1.2.Outgoing

The following represents an example of outgoing serial port activity:

Outgoing serial port statistics...

| Port | Out Cmds   |  |
|------|------------|--|
| **** | *****      |  |
| S1   | 0x00000001 |  |
| S2   | 0x00000001 |  |
| S3   | 0x00000001 |  |

S4 0x00000001

These statistics are described in Table 5-2.

| Parameter | Notes                                                                      |
|-----------|----------------------------------------------------------------------------|
| Port      | The port identifier in textual (S1 – S4) format.                           |
| Out Cmds  | The number of 10XL request packets sent by the 7700PTX-10XL to the router. |

#### Table 5-2: Outgoing Serial Port Statistics

## 5.3. OPERATIONAL STATE

The state of the various 7700PTX-10XL tasks is accessed via the *Show task state entry* of the Engineering/Debug menu. Generally, all states should be reported as READY.

# 6. CONFIGURING NETWORK AND SERIAL CONNECTIONS

### 6.1. MAKING THE SERIAL CONNECTION

1) Take the small, keyed, four-pin end of the upgrade cable provided by Evertz

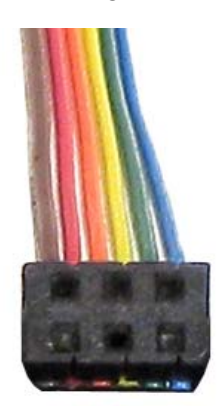

2) Connect it to the four-pin interface (J1) near the front of the 7700PTX, directly above the card unlock latch.

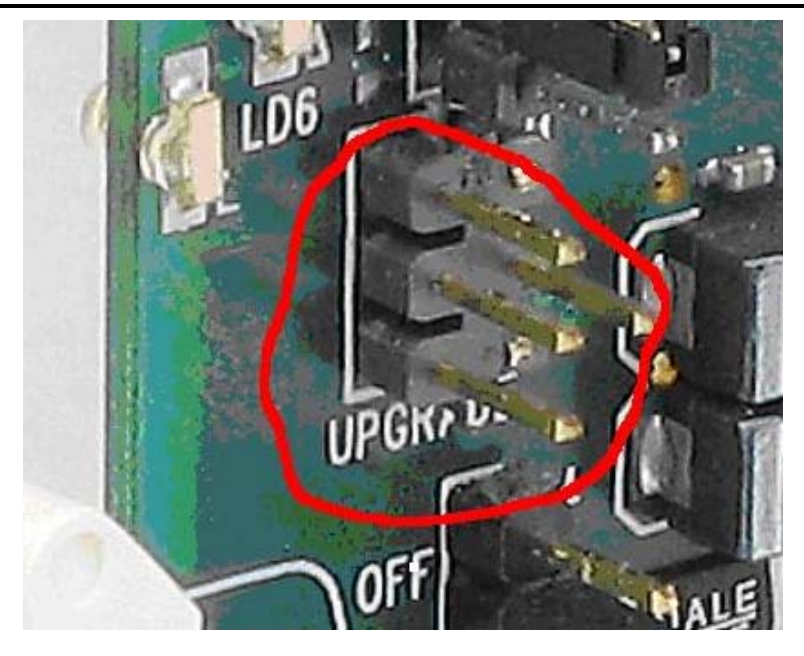

 Connect the other end of the upgrade cable to the serial or COM port of the computer. This is commonly called a DB-9 connector.

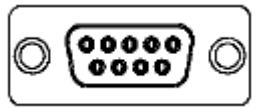

# 6.2. CONFIGURING THE SERIAL CONNECTION

- 1. On the Windows computer, click "Start". A menu opens.
- 2. Click "Programs". A menu opens.
- 3. Click "Accessories" A menu opens.
- 1. Click "Communications". A menu opens.
- 2. Click "HyperTerminal". A window opens.
- 3. Enter a name for your connection. Example: "PTX".
- 4. Press the <Enter> key. A new "Connect To" window opens.

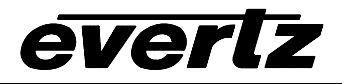

| Connect To              | ?×                                      |
|-------------------------|-----------------------------------------|
| 🇞 VIP                   |                                         |
| Enter details for       | the phone number that you want to dial: |
| Country/region:         | United States of America (1)            |
| Ar <u>e</u> a code:     | 905                                     |
| Phone number:           |                                         |
| Co <u>n</u> nect using: | COM1                                    |
|                         | OK Cancel                               |

- 5. Enter country and area code details in the appropriate spaces. If COM1 is already taken for another device, choose COM2.
- 6. Press the <Enter> key or click OK. "HyperTerminal" and "Properties "windows open.

| COM | 11 Properties            |        |                 | ? ×        |
|-----|--------------------------|--------|-----------------|------------|
| Po  | rt Settings              |        |                 |            |
|     | -                        |        |                 |            |
|     | <u>B</u> its per second: | 115200 |                 | •          |
|     | <u>D</u> ata bits:       | 8      |                 | •          |
|     | <u>P</u> arity:          | None   |                 | <b>_</b>   |
|     | <u>S</u> top bits:       | 2      |                 | •          |
|     | Elow control:            | None   |                 |            |
|     |                          |        | <u>R</u> estore | e Defaults |
|     | 0                        | ĸ      | Cancel          | Apply      |

7. Enter the information as listed in the illustration above, the same as in the table below.

Baud115200Data bits8ParityNoneStop bits2Flow ControlNone

8. Press the <Enter> key or click OK. The "Properties" window closes, leaving the HyperTerminal window open.

9. Apply power to the card. The boot sequence is displayed in the HyperTerminal window.

| 🏀 PTX - HyperTerminal                                                                                                    |                   |
|----------------------------------------------------------------------------------------------------|-------------------|
| File Edit View Call Transfer Help                                                                                                    |                   |
|                                                                                                    |                   |
|                                                                                                    |                   |
| ethernet: promiscuous mode enabled<br>hardware address 00:02:c5:fe:e2:2d<br>network ipaddr 192.170.1.1 mask 255.255.255.0 gw 0.0.0.0 bo<br>networking started<br>Initialize the translator task<br>Initialize the layer 4 glue tasks<br>Initialize the serial tasks<br>Initialize FTPD<br>Initialize the general purpose input task<br>Initialize the general purpose outputs<br>Initialize the LTC input<br>Initialize the user menu | c 255.255.255.255 |
| <br>  Main Menu  <br>  (7700PTX v1.00 b205)                                                                                                    |                   |
| <ul> <li>(1) Network Configuration</li> <li>(2) Serial Port Setup</li> <li>(3) Protocol Translation Setup</li> <li>(4) Engineering/Debug</li> </ul>                                                                                                    |                   |
| (X) Exit                                                                                                    |                   |
| Connected 0:25:04 Auto detect 115200 8-N-2 SCROLL CAPS NUM Capture Print echo                                                                                                    |                   |

10. Use the numbered menu on the HyperTerminal window to change settings. For example, press 1 and <Enter> to change the Network Configuration, including IP address, Net Mask, Gateway, and Broadcast Address, or to use DHCP.

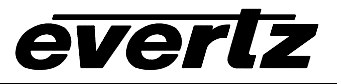

| <b>&amp; PTX - HyperTerminal</b><br>File Edit View Call Transfer Help                                                                                              |  |  |  |
|----------------------------------------------------------------------------------------------------|--|--|--|
|                                                                                                    |  |  |  |
| (X) Exit<br>> 1                                                                                                    |  |  |  |
| <br>Network Configuration (7700PTX v1.00 b205)                                                                                                    |  |  |  |
| MAC: 00:02:c5:fe:e2:2d<br>ip address: 192.170.1.1<br>netmask address: 255.255.255.0<br>gateway: 0.0.0.0<br>broadcast address: 192.170.1.255<br>DHCP enabled: False |  |  |  |
| <ul> <li>(1) Set IP Address</li> <li>(2) Set Netmask</li> <li>(3) Set Gateway</li> <li>(4) Set Broadcast Address</li> <li>(5) Use DHCP</li> </ul>                  |  |  |  |
| (S) Save and Exit<br>(X) Exit<br>>                                                                                                    |  |  |  |
| Connected 0:31:39 Auto detect 115200 8-N-2 SCROLL CAPS NUM Capture                                                                                                 |  |  |  |

# 6.3. FINDING THE COMPUTER IP ADDRESS

On a network, you might not have any control over what the IP address of your computer is. The following example is for Windows 2000, which may differ from other operating systems.

To learn the IP address of your computer in MSFT Windows 2000:

- 1. Click "Start". A menu opens.
- 2. Click "Programs". A menu opens.
- 3. Click "Accessories" A menu opens.
- 4. Click "Communications". A menu opens.
- 5. Click "Network and Dial-up Connections". A new pane opens. In the new pane will be icons, including one titled "Make a New Connection". Your network card icon(s) should also be visible there.

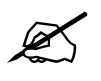

If there is no network card icon, or none configured in the computer, please see your IT staff

In the example below there are two Network Interface Cards. Network A is the corporate network, which we won't change. Network C is what we'll use to connect to the PTX.

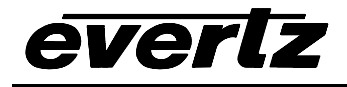

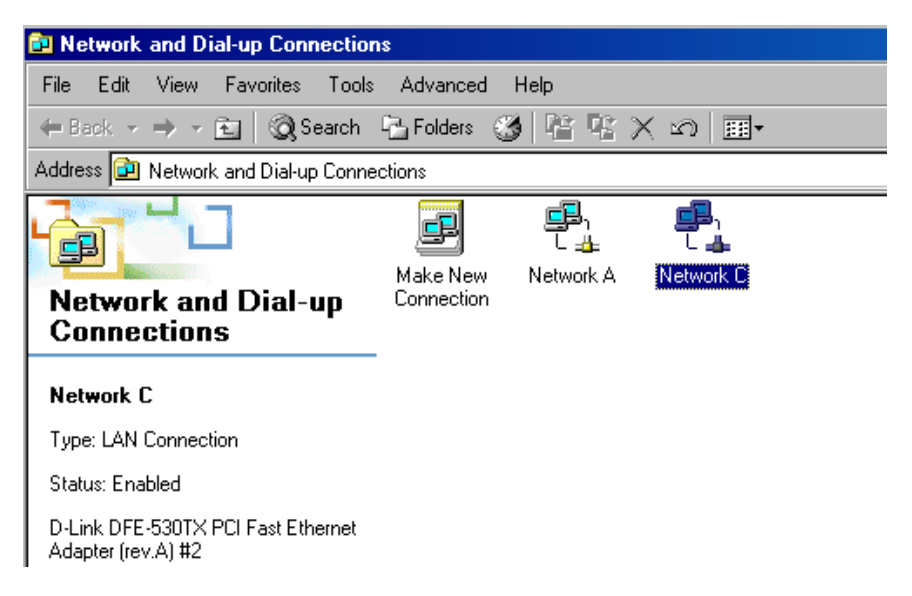

- 6. Highlight the icon of the NIC you wish to use to connect with the PTX.
- 7. Right click the icon. A menu opens.

| 🔁 Network and Dial-up Connections                        |                        |           |         |                           |
|----------------------------------------------------------|------------------------|-----------|---------|---------------------------|
| File Edit View Favorites Tools Advanced Help             |                        |           |         |                           |
| ← Back - → - 🖻 🔞 Search 📲 Folders 🧐 🚏 🧏 🗙 🖄 🏢 -          |                        |           |         |                           |
| Address 🔁 Network and Dial-up Conner                     | otions                 |           |         |                           |
| Network and Dial-up<br>Connections                       | Make New<br>Connection | Network A | Netword | Disable<br>Status         |
| Network C                                                |                        |           |         | Create Shortcut<br>Delete |
| Type: LAN Connection                                     |                        |           | _       | Rename                    |
| Status: Enabled                                          |                        |           |         | Properties                |
| D-Link DFE-530TX PCI Fast Ethernet<br>Adapter (rev.A) #2 |                        |           |         |                           |

8. Click "Properties". A Network Properties window opens.

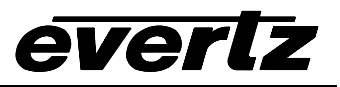

| Network C Properties                                                                                                    | ? ×       |  |  |
|----------------------------------------------------------------------------------------------------|-----------|--|--|
| General Sharing                                                                                                    |           |  |  |
| Connect using:                                                                                                    |           |  |  |
| D-Link DFE-530TX PCI Fast Ethernet Adapter (re                                                                                                    | v.A) #2   |  |  |
|                                                                                                    | Configure |  |  |
| Components checked are used by this connection:                                                                                                    |           |  |  |
| Install                                                                                                    | operties  |  |  |
| Description<br>Transmission Control Protocol/Internet Protocol. The default<br>wide area network protocol that provides communication<br>across diverse interconnected networks. |           |  |  |
| OK                                                                                                    | Cancel    |  |  |

- 9. Ensure a box next to "Internet Protocol (TCP/IP)" is checked, meaning it is installed. If TCP/IP is not installed in the computer, please see your IT staff.
- Highlight "Internet Protocol (TCP/IP)"
   Click on the PROPERTIES button. A TCP/IP Properties window opens.

| nternet Protocol (TCP/IP) Properties                                                                                                    |               |  |  |
|----------------------------------------------------------------------------------------------------|---------------|--|--|
| General                                                                                                    |               |  |  |
| You can get IP settings assigned automatically if your network supports<br>this capability. Otherwise, you need to ask your network administrator for<br>the appropriate IP settings. |               |  |  |
| Obtain an IP address automatical                                                                                                    | ly            |  |  |
| ☐ Use the following IP address: —                                                                                                    |               |  |  |
| IP address:                                                                                                    | 192.170.1.2   |  |  |
| Subnet mask:                                                                                                    | 255.255.255.0 |  |  |
| Default gateway:                                                                                                    | · · ·         |  |  |
| O Obtain DNS server address autor                                                                                                    | matically     |  |  |
| ☐ Use the following DNS server add                                                                                                    | dresses:      |  |  |
| Preferred DNS server:                                                                                                    | · · ·         |  |  |
| Alternate DNS server:                                                                                                    | · · ·         |  |  |
|                                                                                                    | Advanced      |  |  |
|                                                                                                    | OK Cancel     |  |  |

12. View the IP Address provided. If no IP address is present, you must enter one, as you cannot obtain one automatically from the PTX.

## 6.4. SETTING THE COMPUTER IP ADDRESS

- 13. In the "Properties" window, click the round box next to "Use the following IP address".
- 14. Enter the IP address desired. Example: 192.170.1.2
- 15. Your PTX and NIC must be on the same subnet. If no number is already specified, enter 255.255.255.0 as the Subnet Mask.
- 16. Click OK. The TCP/IP Properties window closes.
- 17. Click OK. The Network Properties window closes.

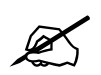

During normal operation, press down the card edge toggle switch to view the IP address on the card edge LCD.

### 6.5. TESTING AN ETHERNET CONNECTION

Ping is a method of determining if a device is connected to a network. You can ping the addresses of your PTX and computer network interface cards.

- 1. Click Start. A menu opens
- 2. Click Run. A windowpane opens
- 3. Type "Cmd" and press enter. The Command Prompt windowpane opens.

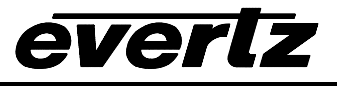

4. At the Command Prompt, type *ping*, space, and the IP address of the device you are pinging. Press Enter. You should see the results of your ping in the command prompt window.

Select C:\WINNT\system32\cmd.exe C:\Documents and Settings\DChappelle>ping 192.170.1.2 Pinging 192.170.1.2 with 32 bytes of data: Reply from 192.170.1.2: bytes=32 time<10ms TTL=128 Reply from 192.170.1.2: bytes=32 time<10ms TTL=128 Reply from 192.170.1.2: bytes=32 time<10ms TTL=128 Reply from 192.170.1.2: bytes=32 time<10ms TTL=128 Ping statistics for 192.170.1.2: Packets: Sent = 4, Received = 4, Lost = 0 (0% loss), Approximate round trip times in milli-seconds: Minimum = Oms, Maximum = Oms, Average = Oms C:\Documents and Settings\DChappelle>ipconfig Windows 2000 IP Configuration Ethernet adapter Network C: Connection-specific DNS Suffix 192.170.1.2 . . . . . . Ethernet adapter Network A: Connection-specific DNS Suffix . : 192.168.1.239 255.255.255 192.168.1.1 255.255.0 . C:\Documents and Settings\DChappelle>ping 192.170.1.1 Pinging 192.170.1.1 with 32 bytes of data: Reply from 192.170.1.1: bytes=32 time<10ms TTL=128 Reply from 192.170.1.1: bytes=32 time<10ms TTL=128 Reply from 192.170.1.1: bytes=32 time<10ms TTL=128 Reply from 192.170.1.1: bytes=32 time<10ms TTL=128 Ping statistics for 192.170.1.1: Packets: Sent = 4, Received = 4, Lost = 0 <0% loss), Approximate round trip times in milli-seconds: Minimum = Oms, Maximum = Oms, Average = Oms C:\Documents and Settings\DChappelle>\_

Once your computer NIC IP Address is correctly configured you can communicate with other devices on the network.

# 7. PERFORMING A FIRMWARE UPGRADE

There are two ways to upgrade PTX firmware:

- 1. Using a terminal application such as *HyperTerminal* to perform the upgrade via a serial connection
- 2. Using FTP to perform the upgrade via TCP/IP

FTP is recommended, as it is much quicker.

#### 7.1. FTP

Suppose the PTX IP address is 192.168.18.22, its firmware file is called ptx.bin, and the firmware file is located in c:\temp.

- 1. Open a command prompt window (in Windows: Start/Programs/Accessories/Command Prompt)
- 2. Enter the command: *cd c:\temp*.

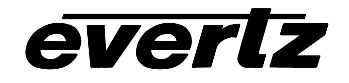

- 3. Enter the command: *ftp* –*A* 192.168.18.22.
- 4. Enter the FTP command: *put ptx.bin*.
- 5. When the transfer is complete enter the FTP command: *bye*.
- 6. Step 5 begins the process of saving the firmware to the non-volatile flash of the PTX. The save process is displayed as a percentage on the PTX LCD. Once the process is complete, the PTX LCD again displays the product name and firmware version.
- 7. Power off the PTX.
- 8. Power on the PTX.

# 7.2. SERIAL

Suppose the firmware file is called ptx.bin:

- 1. Power off the PTX.
- 2. Connect an adapter cable to a PC running a console or terminal application, such as Windows *HyperTerminal*, to the PTX debug/monitor port.
- 3. Set the terminal application serial port settings to 115200 8 N 2.
- 4. Set the PTX run/upgrade jumper to the upgrade position.
- 5. Power on the PTX.
- 6. After a few moments, the prompt PPCBOOT> will appear. Enter the command "upload".
- 7. Start the firmware upload on the terminal application (for instance, in *HyperTerminal* select Transfer/Send File...), use Xmodem as the transfer protocol, and select firmware file ptx.bin.
- 8. Once the upload is complete the message upload okay is displayed.
- 9. Power off the PTX.
- 10. Set the PTX run/upgrade jumper to the run position.
- 11. Remove the serial adapter cable.
- 12. Power on the PTX.

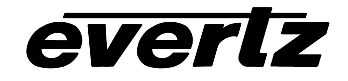

This page left intentionally blank